# 新学期课程建设方式

### 一、开放课程开设新学期方式

开课老师需在课程群中联系课程中心的老师,课程中心的老师会帮您 在后台开设好新学期。

新学期开设成功后,老师即可进行新学期的课程建设。

### 新学期的课程建设有 2 种方式:

### 1、自主建设

此方法参照第一学期课程建设方式即可。

### 2、复制上一学期课程

首先登录中国大学 MOOC, 进入"课程管理后台"。

| https://ww  | w.icourse | 163.o        | rg/    |            |    |                                    | + ≙ C 搜索 |                       | ۶<br>ب |
|-------------|-----------|--------------|--------|------------|----|------------------------------------|----------|-----------------------|--------|
| ≮MOOC(慕课)_i | ₹ ×       |              |        |            |    |                                    |          |                       |        |
|             |           | Ф            | 国大学MO  | OC         |    | 日 森户湖                              | 搜索感兴趣的课程 | Q 🙀                   | *      |
|             | 课程        | 1            | G校 学·问 | 学校云        | 考研 |                                    | _        | 正使用"爱课程网"帐号登录         | 频道     |
|             |           | Ģ            | 计管机    | init: init |    | 이 나는 것이 많은 것이 같은 것이 많다.            |          | 课程管理后台                |        |
|             |           | -<br>-       |        |            |    |                                    |          | 设置                    |        |
|             |           | ٢            | 经济管理   |            |    | 武汉大学・唐诗艺术                          |          | 遇出                    |        |
|             |           | Z            | 考研     |            |    |                                    |          |                       |        |
|             |           | $\heartsuit$ | 心理学    |            |    | KI- K Kitt Ext                     | 5        | Lisa1122mooc15113346. |        |
|             |           | ¢            | 外语     |            |    | ちばらねがほう                            | P        | 英汉互译方法与技巧             |        |
|             |           | ₽            | 文学历史   |            |    | 八世子草 你山下帝午帝族教祖 博士午日世 教室期代以帝教祥道教祖// |          | 人工智能系列前沿课程<br>MOOC大家谈 |        |
|             |           | 2            | 艺术设计   |            |    |                                    |          |                       |        |
|             |           | Q            | 工学     |            |    | 报名参加                               |          | 我的课程                  | -      |
|             | 8         | 0            | 更多     |            |    |                                    |          |                       |        |

### 找到对应课程及新学期,点击"发布内容"。

| 121测试课程 | 编号:121<br><b>1</b> 、 |     |               | 3、 |      |
|---------|----------------------|-----|---------------|----|------|
| 第三学期    | 田仁岩                  | 未发布 | 待定            |    | 发布内容 |
| 第二学期    | 2、<br>田仁岩            | 已结束 | 2018年01月25日结束 |    | 查看存档 |
| 第一学期    | 田仁岩                  | 已结束 | 2018年01月25日结束 |    | 查看存档 |

点击完"发布内容"后会弹出以下界面,选择一个已经结束的学期进行复制。

| 🔰 中国大学MOO                                 | C 后台管                                                                                                    | 锂                                                                 |       |                                                  |                                        |            | 你好,田仁岩                  | i 🛟                                   |
|-------------------------------------------|----------------------------------------------------------------------------------------------------|-------------------------------------------------------------------|-------|--------------------------------------------------|----------------------------------------|------------|-------------------------|---------------------------------------|
| 121测试课程                                   | 121测试课程 SPOCI学校专有课程                                                                                              |                                                                   |       |                                                  |                                        |            |                         |                                       |
| 江苏农牧科技职业的                                 |                                                                                                    |                                                                   |       |                                                  |                                        |            |                         |                                       |
| 引导 内                                      | l容 ▼                                                                                                    | 设置▼                                                               |       | 工具▼                                              |                                        |            |                         | 帮助中心                                  |
| 你可以从以下学期中选择伯                              | E一学期将内容i                                                                                                    |                                                                   | -===2 | 11500000000000000000000000000000000000           | 将无法更改复                                 | 制源         |                         |                                       |
| 第二学期的教学内容<br>2018.01.25-2018.01.25<br>田田岩 | (小山从以下学期中选择任一学期将內容重接复制到本学期,一旦本学期內容发布将无法更改复制源<br>第二学期的數学内容<br>2018.01.25-2018.01.25<br>町に著<br>対论図 选择 整个已结束的学期进行复制 |                                                                   |       |                                                  |                                        |            |                         |                                       |
| 课程学期介绍                                    | 页 课程介绍页是很                                                                                                    | 8陞开课前的预告页面。 J                                                     | (国发布) | 言学生就可以报名课                                        | 76<br>12                               |            |                         | 预选                                    |
| 第1步:设置课程团队                                |                                                                                                    |                                                                   |       | 第2步:发布谈                                          | <b>果程</b> 介绍页                          |            |                         |                                       |
| 请先设算课程团队,完装课程负责/<br>时,课程介绍页将无法发布。         | 4.的资料设置,课程分                                                                                                    | 1.责人的个人资料未填写                                                      |       | 項写课程介绍页内容,设置课程的开课时间等信息。完整详细的课程介绍信息对<br>于学生选课学常关键 |                                        |            |                         |                                       |
| ☑ 己先成                                     |                                                                                                    |                                                                   |       | ☑ 未完成                                            |                                        |            |                         |                                       |
| <b>发布课程学习页</b><br>读程学习页是学生主要的学习场所。4       | 将在开课时间发布。7                                                                                                    | 于课时学习页必须有欢迎。                                                      | 2音、评  | 分标准、第一章节语                                        | 件、课程讨论区                                |            |                         | 预意                                    |
| 第1步:发布公告><br>                             | <b>第2步</b> :<br>两要公布结<br>对证书发统<br>元繁: 品级<br>同、考核新                                                                | 发布评分方式 ><br>2所对课程考讲的规划和<br>2的设计。建议包含内容<br>2版符构成。证书的分值区<br>5%、涉及超型 |       | 第3步:发布<br>容 ><br>                                | 文学单元内<br>布裁学內容的环<br>國黨將監和单元<br>页发布时必须有 | <b>第</b> 入 | <b>84步:设置讨论</b><br>     | 8 区结构<br>2 (城区、之师<br>9、也可以极<br>生化新建予讨 |
| ☑ 未完成                                     | ☑ 未完成                                                                                                    | 1                                                                 |       | 已经有第一章节/周<br>☑ 未完成                               | 的课时内容                                  | 12<br>2    | <sup>1</sup> 区<br>] 己完成 |                                       |

课程复制成功后,可按引导步骤,继续对复制好的课程进行预览及编 辑修改。

|                                          |                                 |                                            | 10%7,由仁石 🦅                         |
|------------------------------------------|---------------------------------|--------------------------------------------|------------------------------------|
| 121测试课程                                  | 学校专有课程                          |                                            | 777.04                             |
| 红苏农牧科技职业学                                | 碗 田仁岩 开课时间待走                    |                                            | 1023                               |
|                                          |                                 |                                            |                                    |
| 38 43                                    | ÷                               | <b>TB</b>                                  | 蜀脉中人                               |
| 의상 신4                                    | °¥ \\\D¥                        |                                            | 0-TURT                             |
|                                          |                                 |                                            |                                    |
| 你可以从以下学期中选择任                             | 一学期将内容直接复制到本学期,                 | 一旦本学期内容发布将无法更改复                            | 制源                                 |
|                                          |                                 |                                            |                                    |
| 第二学期的教学内容                                | 第一学则的教学内容                       | 迎程有到                                       | ╒╬┰╫                               |
| 2018.01.25-2018.01.25                    | 2017.12.12-2018.01.25           | 休住友啊)                                      | 10(-5)                             |
| 田仁岩                                      | 田仁岩                             | ×                                          |                                    |
| 讨论区 课程内容                                 | 视频库                             | 公告 设置                                      | 复制成功! 占井开始复制                       |
|                                          |                                 |                                            | ANALLY THREE IS                    |
|                                          | 1,                              |                                            |                                    |
| 安左 通程受期人物                                |                                 | n ngan dala salam gana dalah dan mangkanan | 277/6                              |
|                                          | 4. 读在开稿见達读在开读时的现音见用。 3          | (国政中海于工机时以旅有家庭                             | 1003                               |
|                                          | -                               |                                            |                                    |
|                                          |                                 |                                            |                                    |
| 第1步:设置课程团队                               |                                 | 第2步:发布课程介绍页                                |                                    |
|                                          |                                 |                                            |                                    |
| 「「現代」「「現代」」、「現代」、「現代」、「現代」、「現代」、「現代」、「現代 | 的资料设算。课程负责人的个人资料未填写             | 填弯课程介绍页内容,设置课程的并<br>于学生选课非常关键              | <b>误</b> 可问等信息,党登详细的课程介绍信息对        |
| 121 己素素                                  |                                 | - 去来此                                      |                                    |
|                                          |                                 |                                            |                                    |
|                                          |                                 |                                            |                                    |
| 2,                                       |                                 |                                            |                                    |
| w≠v®xa₩sa∓                               |                                 |                                            |                                    |
| 及伸课柱子习贝                                  |                                 |                                            | 10.5                               |
| <b>课程学习页是学生主要的学习场所,将</b>                 | 在开课时间发布。开课时学习页必须有欢迎。            | 21告、评分标准、第一章节课件、课程讨论区                      |                                    |
|                                          |                                 |                                            |                                    |
|                                          |                                 |                                            |                                    |
| 第1步:发布公告 >                               | 第2步:发布评分方式 >                    | 第3步:发布教学单元内                                | 第4步:设置讨论区结构<br>·                   |
| 公告县学生讲入学习可面看到的现                          |                                 | 長>                                         |                                    |
| 一个页面,主要用于老师在教学期                          | 对证书发放的设计, 建议包含内容                | 数学单元内容是发布数学内容的环                            | 课程讨论区是课程的交流区,老师                    |
| 问问字生友送通知,可以友一个欢<br>迎公告给大家                | 元葉: 呂成頃柯成、征书的分值区<br>间、考核形式、莎及翹型 | 节,包含丁课件、随掌测验和单元<br>作业、作业、学习百万布时必须者         | 可发布默认的常规结构,也可以极<br>接自己的需求供行个性化新建子过 |
|                                          |                                 | 已经有第一举节/周的课时内容                             | 论区                                 |
| ✓ 未完成                                    | ✓ 未完成                           | ✓ 未完成                                      | ▼ 己完成                              |

## 注意:

 课程的第二学期复制好后,需要再完善"课程介绍页"(如课程介绍页中的开课时间),完善好后,在页面最末端点击发布。发布后, 联系课程中心的老师进行审核。

| 常见问题 |
|------|
|------|

| 问题  回答 |                                             |
|--------|---------------------------------------------|
|        |                                             |
|        |                                             |
|        |                                             |
|        |                                             |
|        |                                             |
| 保存     | 发布<br>等待审核<br>首次发布需要经过高教社编辑审核,审核通过后用户才能看到课程 |

2、"教学单元内容"中关的章节、课时、单元测验、单元作业、考试,

的时间需要老师重新设置。

| 第十章 拨云见日,构建我们的安全网络 | ●请设置发布时间 发布 未发<br>布                                |
|--------------------|----------------------------------------------------|
| 10.1 端口安全及防护(选学)   | 编辑教学内容                                             |
| 10.2 Ping网络诊断技术    | 编辑教学内容                                             |
| 10.3 ARP网络攻击防范     | 编辑教学内容                                             |
| 10.4 防火墙技术(选学)     | 编辑教学内容                                             |
| 10.5 互联网信息安全       | 编辑教学内容                                             |
| 10.6 入侵检测技术        | 编辑教学内容                                             |
| 10.7 数据加密技术(选学)    | 编辑教学内容                                             |
| 10.8 IPSec安全体系     | 编辑教学内容                                             |
| 1, (*              | 添加新课时                                              |
| 拨云见日,构建我们的安全网络     | ●请设置发布时间 [ <mark>寫編测验内容</mark> ] <b>发布</b> 未发<br>布 |
| 2、 +#              | 版加单元测验                                             |
| 拨云见日,构建我们的安全网络     | ●请设置发布时间 <mark>编辑作业内容 发布</mark> 未发<br>布            |
| 第十章挑战任务            | ●请设置发布时间 <mark>建辑作业内容</mark> 发布 未发<br>布            |
| 3、+**              | 版加单元作业                                             |
|                    |                                                    |
| •                  | 添加新章节                                              |
| 计算机网络期末考试 4、       | ● 请设置发布时间 [ <mark>编辑考试内容] 发布</mark> 未发             |

### 二、SPOC 开设新学期的方法:

开课老师需联系学校管理员,校管理员在"学期管理"找到 SPOC 课程,点击"创建新学期"。

| VIII 中国大学MOOC                 | 后台管理                                                                                                    | 你好,田仁岩 👥                                          |
|-------------------------------|----------------------------------------------------------------------------------------------------|---------------------------------------------------|
| 学校信息     2、       学期管理     1、 | SPOC课程与学期 开放课程与学期 源课程学期汇总表<br>根据"课程中心"协议规定,有效期内可开设的学期数按成功创建学期计算<br>未发布的学期可以删除,删除后可新创建一个新学期;创建的学期超过3<br>创建;                                                                                                    | 输入课程名称搜索 Q<br>; 创建成功视为使用一个学期,<br>数量或有效期时间已到则不可再   |
| 学校云-主页管理<br>学校云-学生管理          | 可开设学期数                                                                                                    | 50个                                               |
| 费用管理                          | 当前已开设学期数                                                                                                    | 3个                                                |
|                               | 还可开设学期数                                                                                                    | 47个                                               |
|                               | 有效期 2017年11月1日 0:00                                                                                                    | 0至2018年12月31日 0:00                                |
|                               | SPOC类型説<br>同歩SPOC: 完 課題随一门正在开课的MOOC学期, 老师仅可补充内容<br>异歩SPOC: 拷 1—门已经结果的MOOC课程学期内容, 老师可以删减加<br>独立SPOC: 单 创建一门SPOC课程, 与MOOC课程无关。老师可根据<br>课程<br>*创建新课程<br>3、<br>121 121测试课程 ② 會 独立SPOC<br>开课时间 学期负责人 学期状态 学期信息 课程介绍 学习页<br>2017年12月 田仁岩 已于2018年01月 編辑 章看 章積 | ;不能修改MOOC课程原有内容<br>原有内容也可以新增补充内容<br>自己的教学安排发布一门专有 |
|                               | 12日 25日结束                                                                                                    | • ananai                                          |
|                               | 2018年01月 田仁岩 已于2018年01月 编辑 查看 查看<br>25日 25日结束                                                                                                    | · 查看 编辑 -                                         |

点击"创建新学期"后会跳出"学期编辑"对话框,按照对话框里的 内容进行填写。

注意:

开课时间建议选择"待定",等课程内容完善后老师可再进行设置。

| 🔰 中国大学MOOC           | 后台管理                                                                              | 你好,田仁岩 🌒                                 |
|----------------------|-----------------------------------------------------------------------------------|------------------------------------------|
| 学校信息                 | SPOC课程与学期 开放课程与学期 源课程学期汇总表                                                        |                                          |
| 学期管理 老师管理            | 根据"课程中心"协<br>未发布的学期可以 学期编辑<br>创建;                                                 | × <sup>见为使用一个学期,</sup><br>朝时间已到则不可再      |
| 学校云-主页管理<br>学校云-学生管理 | <ul> <li>* 学期负责人</li> <li>请输入负责人名字</li> </ul>                                     | 4. 1 1 1 1 1 1 1 1 1 1 1 1 1 1 1 1 1 1 1 |
| 费用管理                 | 保存后,课程负责人将不可再修改。如果查找<br>当 不到,请电话联系 010-58581252 或发邮件至<br>service@icourses.cn进行申请。 |                                          |
|                      | *制定学期开课时间和结束时间                                                                    | 12月31日 0:00                              |
|                      | ● <sup>反定具体的</sup> 问<br>开课时间: 日期 时刻                                               |                                          |
|                      | 局歩SPOC.完全     结束时间:     日期     时刻       异步SPOC. 持り     ◎ 待定                       | 100C课程原有内容<br>可以新增补充内容                   |
|                      | 课程 保存 取消 + 创建新课程                                                                  |                                          |
|                      | 121 121测试课程 Ø 音 独立SPOC                                                            | +创建新学期                                   |
|                      | 开课时间 学期负责人 学期状态 学期信息 课程介绍 学习了                                                     | 河面 统计报表  版权  操作                          |
|                      | 2017年12月 田仁岩 已于2018年01月 编辑 查看 查看<br>12日 25日结束                                     | 音 查看 编辑 ·                                |
|                      | 2018年01月 田仁岩 巴于2018年01月 编辑 查看 查看<br>25日 25日结束                                     |                                          |

新学期创建成功后,校管理员通知课程负责人及老师,即可进行后一 学期的课程建设。

#### 新学期的课程建设有 2 种方式:

### 1、自主建设

此方法老师参照第一学期课程建设方式即可。

### 2、复制上一学期课程

老师登录中国大学 MOOC, 进入"课程管理后台"。

| https://ww | ww.icourse | 163.c        | org/     |        |    | * 싙 C 搜索                          | P |
|------------|------------|--------------|----------|--------|----|-----------------------------------|---|
| ≮MOOC(墓课)_ | 最 ×        |              |          |        |    |                                   |   |
|            |            | ф            | 国大学MO    | OC     |    | 日本片演 都奈道光識的課程 🔍 👰 🔺               |   |
|            | 课程         | 1            | 名校 学·问   | 学校云    | 考研 | 正他用"要是程何"帐号登录 频道                  |   |
|            |            | Ģ            | 计算机      | ide fo |    | 現代管理に合                            |   |
|            |            | •            | 62200000 |        |    |                                   |   |
|            |            | 0            | 经济官埋     |        |    | お辺大学・唐浩艺术 🥠 👝                     |   |
|            |            | R            | 考研       |        |    |                                   |   |
|            |            | $\heartsuit$ | 心理学      |        |    | K2- ガ タンは ないた Usa1122mooc15113346 |   |
|            |            | ē            | 外语       |        |    | あいよう相対信は「朝国軍方法与執び                 |   |
|            |            | ₽            | 文学历史     |        |    | → 前田大学文学院教授、植十年呈殖、教育部长订学老结理教授     |   |
|            |            | 2            | 艺术设计     |        |    |                                   |   |
|            |            | Q            | 工学       |        |    | 报名参加 报名参加                         |   |
|            |            | 0            | 更多       |        |    |                                   |   |

### 找到对应课程及学期,点击"发布内容"。

| 121测试课程 | 编号:121    | 独立SPOC |               | 3、 |      |
|---------|-----------|--------|---------------|----|------|
| 第三学期    |           | 未发布    | 待定            |    | 发布内容 |
| 第二学期    | 2、<br>田仁岩 | 已结束    | 2018年01月25日结束 |    | 查看存档 |
| 第一学期    | 田仁岩       | 已结束    | 2018年01月25日结束 |    | 查看存档 |

点击完"发布内容"后会弹出以下界面,选择一个已经结束的学期进行复制。

| 121测试课程<br>在历农教科技职业书                                                                                                    | 预选                                                              |                                                                                                    |                                                           |                                                                                   |  |  |  |  |  |
|----------------------------------------------------------------------------------------------------|-----------------------------------------------------------------|----------------------------------------------------------------------------------------------------|-----------------------------------------------------------|-----------------------------------------------------------------------------------|--|--|--|--|--|
| 引导 内                                                                                                    | 容▼ 设 <b>1</b>                                                   | i▼ I具▼                                                                                                    |                                                           | 帮助中心                                                                              |  |  |  |  |  |
| 你可以从以下学期中选择在一学期将内容直接复制到本学期,一旦本学期内容发布将无法更改复制源       第二学期的数学内容       第二学期的数学内容       2018.01.25-2018.01.25       田仁岩       財経室       选择       整个已结束的学期进行复制 |                                                                 |                                                                                                    |                                                           |                                                                                   |  |  |  |  |  |
| 发布SPOC课程学期介绍<br>第1步:设置课程团队<br>情先设置课程团队。完等课程负责人<br>时,课程介绍页将无法发布。                                                                                          | 页 课程介绍真是课程开展前日<br>。<br>。的资料设置,课程负责人的个人                          | 0.受告页面,页面发布后学生就可以挑<br>第2步:发<br>1.受料未填与<br>了学生法课字<br>☑ 未完成                                                                                                    | 名張陞<br><b>布课程介绍页</b><br>页內容。设置课程的开课时间<br>常关键              | <b>预这</b><br>等信息。完整详细的读性介绍信息对                                                     |  |  |  |  |  |
| <b>发布课程学习页</b><br>课程学习页是学生主要的学习场所,常                                                                                                    | 8在开课时间发布。开课时学习]                                                 | 页业级有职业公告、评分标准、第一章                                                                                                    | 节课件、课程讨论区                                                 | 预选                                                                                |  |  |  |  |  |
| 第1步:发布公告 ><br>公告是学生进入学习页面看到的第一个页面,主要用于老师在教学期间向学生发进通知,可以发一个欢迎公告给大家。                                                                                       | 第2步:发布评分<br>两要公布发所对课程<br>对证书发放的设计。3<br>元素、虽成费内点、证<br>间、考核形式、这及机 | 方式><br>等研約就加加<br>意以包含內容<br>正計制分值区<br>函型 第二十割分值区<br>函型 第二十割分值区<br>第二十割分值区<br>市制分值区 第二十割分值区 第二十割分 第二十割分 第二十割分 第二十割分 第二十割分 第二十割分 第二十割分 第二十割分 第二十割分 第二十割分 第二十割分 第二十割分 第二十割分 第二十割分 第二十割分 第二十割分 第二十二十二十二十二十二十二十二十二十二十二十二十二十二十二十二十二十二十二十 | 布教学单元内<br>是反布载学内容的坏<br>件、睡堂测能和单元<br>学习页发布时必须有<br>节/两的谏时内容 | 第4步:设置讨论区结构<br>><br>课程讨论区是课程的交流区, 念师<br>可发布默认的常规结构, 也可以被<br>禁自己的两家进行个性化新建于讨<br>论区 |  |  |  |  |  |

课程复制成功后,可按引导步骤,继续对复制好的课程进行预览及编 辑修改。

| ■ 中国大学MOO(                                                                  | 2 后台管理                                                 |                                                                                | 做好,田仁岩 📆                                                      |
|-----------------------------------------------------------------------------|--------------------------------------------------------|--------------------------------------------------------------------------------|---------------------------------------------------------------|
| 121测试课程                                                                     | SPOC   学校专有课程                                          |                                                                                | 研告                                                            |
| 红苏农牧科技职业学员                                                                  | 8. 甲仁岩 开课时间待定                                          |                                                                                | 605                                                           |
| 78 47                                                                       |                                                        | 78_                                                                            | 有些中心                                                          |
| 리슈 신북                                                                       | i tey                                                  | ⊥共▼                                                                            |                                                               |
| 你可以从以下学期中选择任一学期将内容直接复制到本学期,一旦本学期内容发布将无法更改复制源                                |                                                        |                                                                                |                                                               |
| 第二学期的数学内容<br>2018.01.25-2018.01.25<br>田仁岩                                   | 第一学期的教学内容<br>017.12.12-2018.01.25<br>田仁岩               | 课程复制                                                                           | 成功<br><b>`</b>                                                |
| 讨论应 课程内容                                                                    | 视频库                                                    | 公告 设重                                                                          | <b>复制成功!</b> 点击开始复制                                           |
| 发布SPOC课程学期介绍の<br>第1步:设置课程団队<br>靖先读軍课程団队, 先常课程会委人的<br>时,课程介绍页将无法发布。<br>マ こ先成 | 使 课程介绍页是课程开课前的预告页面。3<br>19资料设置。课程负责人的个人资料未填写           | 其國成布居學主國時以很有 ★★★       第2步:发布课程介绍页       項考课程介绍页内容,读重课程的行子学生选课非常关键       ✓ 未完成 | <b>预选</b><br>干读时间等信息。党董详细的读程介细信息对                             |
| 发布课程学习页<br>深建学习真是学生主要的学习场所。将<br>第1步:发布公告><br>公告是学生进入学习真面看到的第                | 生开课时间发布,开课时学习页业领有欢迎<br>第2步:发布评分方式 ><br>赛赛公布忽闲对课程考评的规划和 | 公告、研分标准、第一章可课件、课程时论区<br>第3步:发布数学单元内<br>容 >                                     | <b>预</b> 选<br>第4步:设置讨论区结构<br>>                                |
| 一个页面,主要用于老师在航学期<br>间向学生发送通知,可以发一个欢<br>迎公告给大家                                | 对证书发放的设计,遵试包含内容<br>元景: 兰成德构成、证书的分值区<br>间、考核形式、涉及题型     | 截学单元内容是发布额学内容的东<br>节,包含了课件、随室测验和单元<br>作业、作业。学习页发布时必须有<br>已经有第一至节/用的课时内容        | 课程讨论区是课程的交流区, 忽府<br>可发布款认的常颈续拘, 也可以艰<br>拨自己的落求进行个性化新建予讨<br>论区 |
| ✓ 未完成                                                                       | ✓ 未完成                                                  | ✓ 未完成                                                                          | ✓ 己元成                                                         |

SPOC 课程的"课程介绍页"不需要课程中心的老师审核,自行发布即可。

"教学单元内容"中,有关的时间(如单元测验发布时间)需老师按 实际开课时间进行设置及调整。